# DATALOGISK

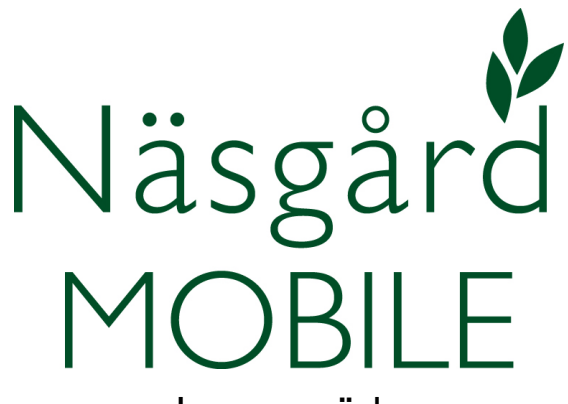

Lager gröda Reviderad 2019-07-23

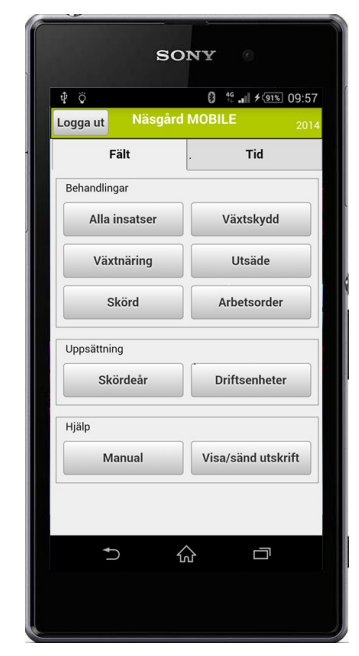

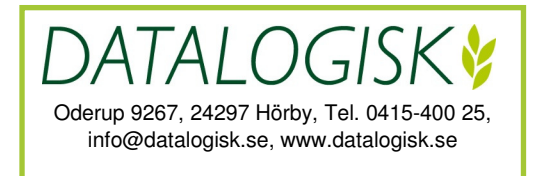

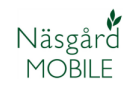

I Näsgård MOBILE Lager gröda kan du

- Lägga in invägd och levererad skörd
- Se aktuell mängd för ett lager
- Se skörd för grödan samt på fältnivå.

Begrepp i Näsgård MOBILE Lager

Lager = produkten som lagras t.ex. Fodervete, ensilagebalar

Registrering = registrering av nettomängd till och från lager

Lagerställen = Enskild silo eller lager. Är frivilligt att använda

#### LAGER GRÖDA START

Du öppna Lager gröda genom att

- 1. Välj fliken Lager
- 2. Och Grödor

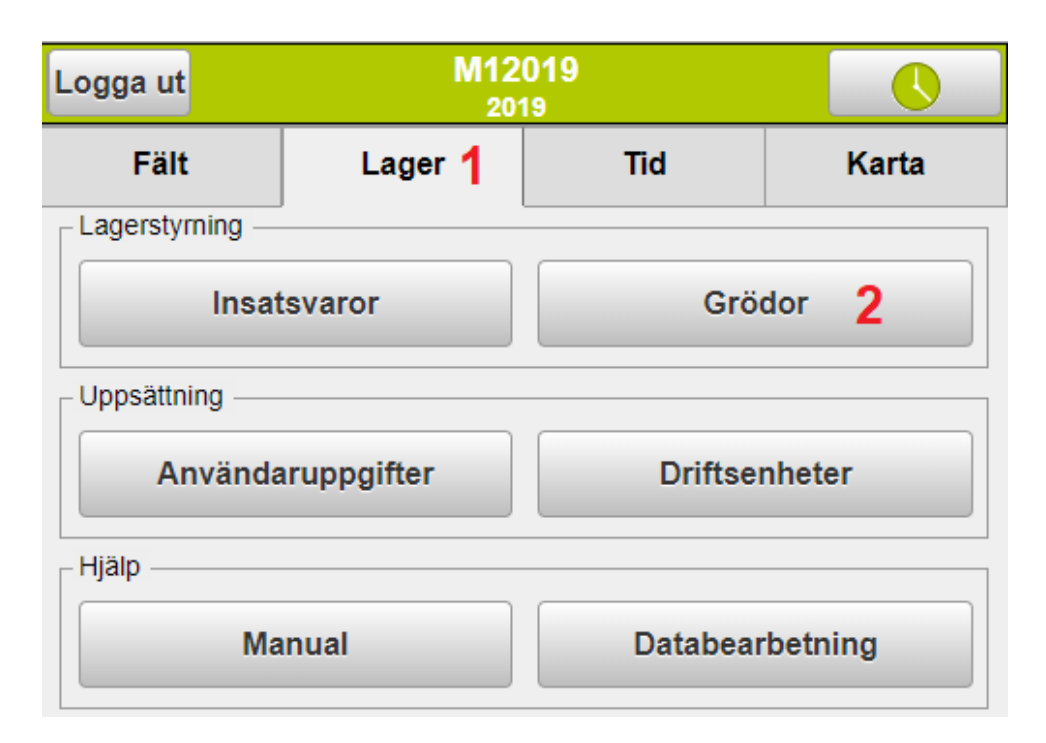

- 1. Välj fliken Registrering
- 2. Klicka i Från rutan

| Menu      |                    | N   | 112019       |           | 2019 |
|-----------|--------------------|-----|--------------|-----------|------|
| 1 Regis   | trering            | Be  | hållning     | Skör      | dar  |
|           |                    | Nyı | registrering |           | >>>> |
|           | Från               |     |              | Til       |      |
| Fält (div | <sup>erse)</sup> 2 | •   | Välj la      | ger       | •    |
|           |                    |     | Välj lag     | gerställe | *    |

- 3. Bocka för fältet som skörden är hämtad från
- 4. Vill endast se vissa fält i listan t.ex. alla fät med samma gröda, klickar du på grödan

|                                                                  | 2019           |  |  |  |  |  |
|------------------------------------------------------------------|----------------|--|--|--|--|--|
| Fält                                                             | Fält Lager     |  |  |  |  |  |
| Driftsenhet M12019                                               | T              |  |  |  |  |  |
| Fält (diverse)                                                   | Fält (diverse) |  |  |  |  |  |
| 1A <u>Slvall gräs 3 skörd</u><br>västfält                        |                |  |  |  |  |  |
| 2A <u>Vårkorn, malt m insådd</u> , <u>Propino</u><br>Tretunnland |                |  |  |  |  |  |
| 33A <u>Höstvete</u><br><u>Stinas</u>                             |                |  |  |  |  |  |

5. Välj vilken typ av avgränsning du vill göra

# Välj till/från

5 Välj alla fält med samma gröda

#### Välj alla fält med samma sort

- 6. Bocka för fältet som skörden är hämtad från
- 7. Och därefter Välj

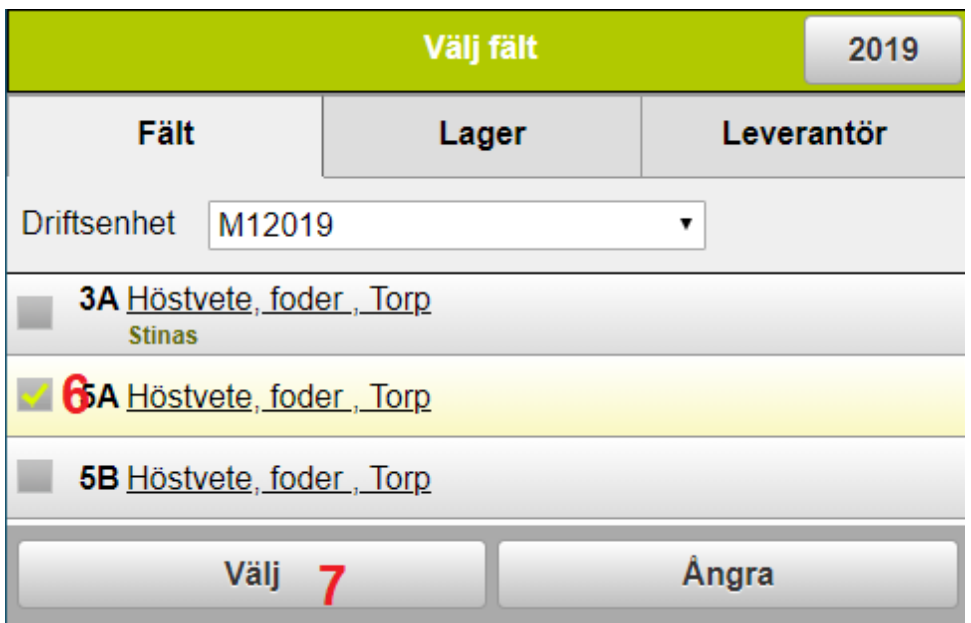

#### 8. Nu visas fältet ifrån rutan

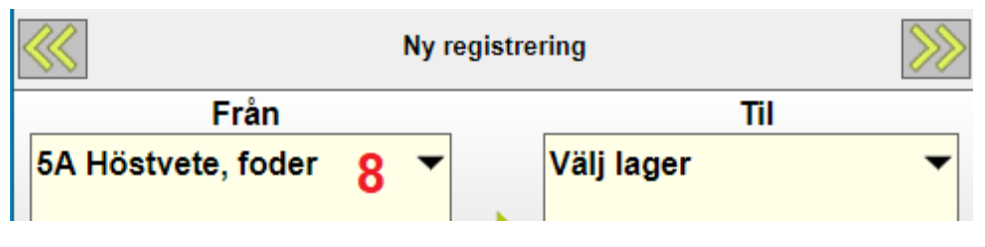

1. Klicka därefter i **Till** rutan

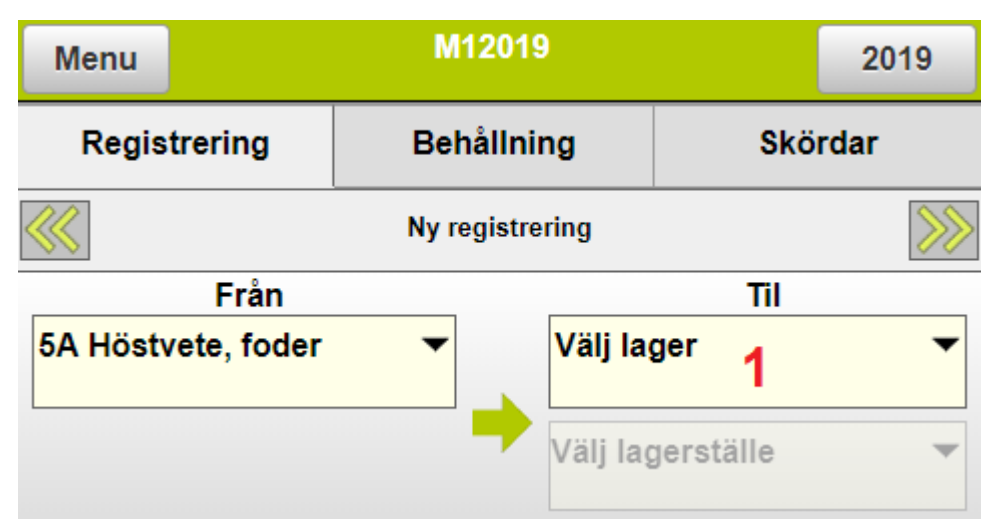

2. Upprätta lagret genom att välja Skapa

| Välj lager  |        |       | 2019 |                    |
|-------------|--------|-------|------|--------------------|
|             |        | Lager |      |                    |
| Driftsenhet | M12019 |       | •    |                    |
|             |        |       |      |                    |
| Välj        | i      | Ångra | Ska  | ipa <mark>2</mark> |

- 3. På raden Typ väljer du typ av gröda som lagret innehåller
- 4. Du kan ge lagret ett eget namn
- 5. Genom att bocka för **permanent lager**, ser du lagret även kommande skördeår.
- 6. Välj spara och lagrets väljs och du kommer tillbaka till registreringssidan.

| Skapa lager |       |               |          |       |   |
|-------------|-------|---------------|----------|-------|---|
| Driftsenhet |       | M12019        |          |       | T |
| Тур         | 3     | Höstvete, for | der, kg  |       | • |
| Namn        | 4     | Fodervete     |          |       |   |
| Enhet       |       | kg            |          |       | ٣ |
| Skördeår    |       | 2019          |          |       |   |
|             | 5     | Permane       | nt lager |       |   |
|             | Spara | 6             |          | Ângra |   |

- 7. Lagren blir sparade och kan väljas vid kommande registreringar.
- 8. Markeras ett lager kan detta redigeras genom att välja rätta.

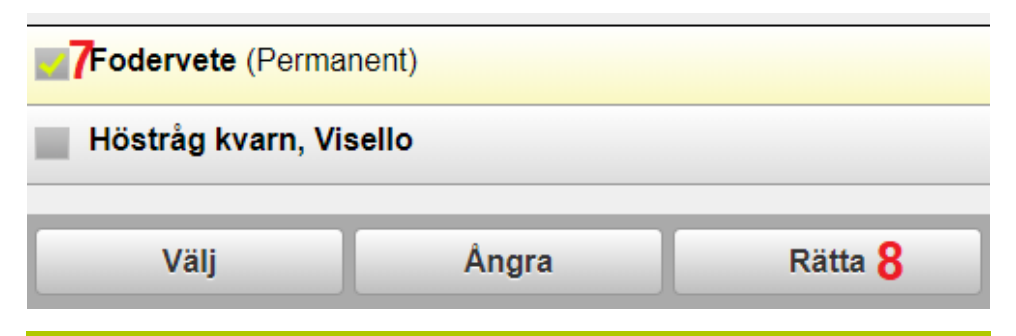

Lager kan kopplas till Lagerställe, som normalt är lagertyp och eller placeringen av lagret t.ex. silo, planlager osv.

Detta är frivilligt att använda, men använder du det skall det konsekvent användas

1. Klicka i rutan Välj lagerställe

| Menu               | M12019          | 2019        |
|--------------------|-----------------|-------------|
| Registrering       | Behållning      | Skördar     |
|                    | Ny registrering |             |
| Från               |                 | Til         |
| 5A Höstvete, foder | Foder           | vete 🔻      |
|                    | Välj lag        | gerställe 💌 |

- 2. Bocka för ett befintligt lagerställe
- 3. Eller välj Skapa för att lägga till ett lagerställe.

| Välj lagerställe |       |                      |  |  |  |  |
|------------------|-------|----------------------|--|--|--|--|
| Silo 2           |       |                      |  |  |  |  |
|                  |       |                      |  |  |  |  |
| Välj             | Ångra | Skapa <mark>3</mark> |  |  |  |  |

- 4. Välj typ av lagerställe
- 5. Ge lagerstället ett beskrivande namn (och eventuell placering)
- 6. Ange lagringskapaciteten
- 7. Spara uppgifterna

|             |       | Upprätta I    | agerställe |       |   |
|-------------|-------|---------------|------------|-------|---|
| Driftsenhet |       | M12019        |            |       | Ţ |
| Тур         | 4     | Torksilo      |            |       | • |
| Namn        | 5     | Torksilo 1, N | ygård      |       | ] |
| Kapacitet   | 6     | 500           |            | ton   | • |
|             | Spara | 7             |            | Ångra |   |

#### Nu är Lagerstället valt

| M12019                 |                                                              |                                                                                        |  |
|------------------------|--------------------------------------------------------------|----------------------------------------------------------------------------------------|--|
| trering Behållning Skö |                                                              |                                                                                        |  |
| Ny registrering        | -<br>                                                        | >>>>                                                                                   |  |
|                        | Til                                                          |                                                                                        |  |
| Torksil                | vete<br>o 1, Nygård                                          | •<br>•                                                                                 |  |
|                        | M12019<br>Behållning<br>Ny registrering<br>Foderv<br>Torksil | M12019<br>Behållning Skör<br>Ny registrering<br>Til<br>Fodervete<br>Torksilo 1, Nygård |  |

När uppgifter som berör fält, lager och ev. lagerställe är valda skall mängden anges.

- 1. Totalvikten för ekipaget.
- 2. Ekipagets tomvikt
- 3. Nettovikt på lasset.
- 4. Ev. vattenhalt kan anges
- 5. En kommentar till lasset kan skrivas in
- 6. Spara registreringen

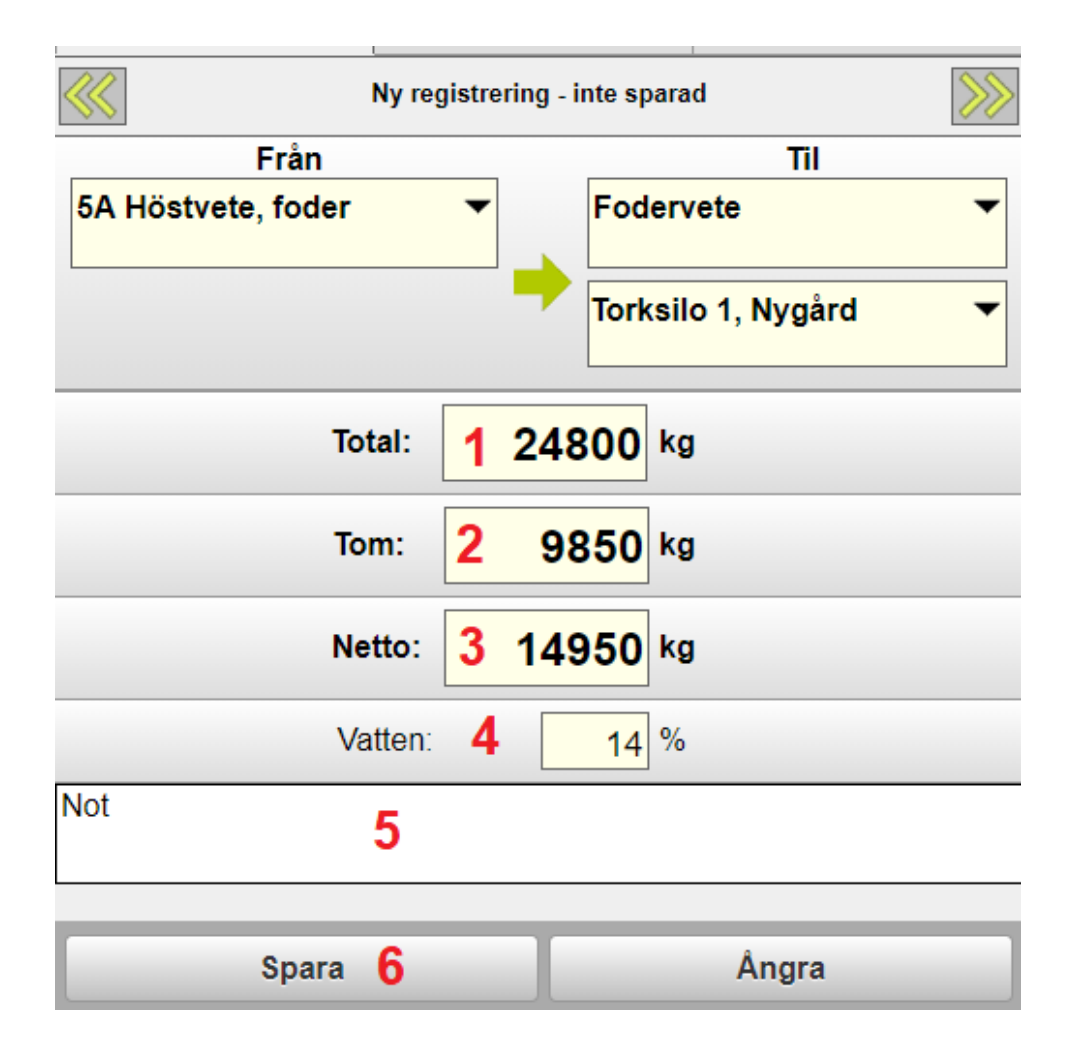

Genom att välja pilarna (1 och 2) kan man se tidigare registreringar, även från andra som registrerat (inom samma licens)

3. För varje registrering loggas tidpunkt samt vem som utfört registreringen.

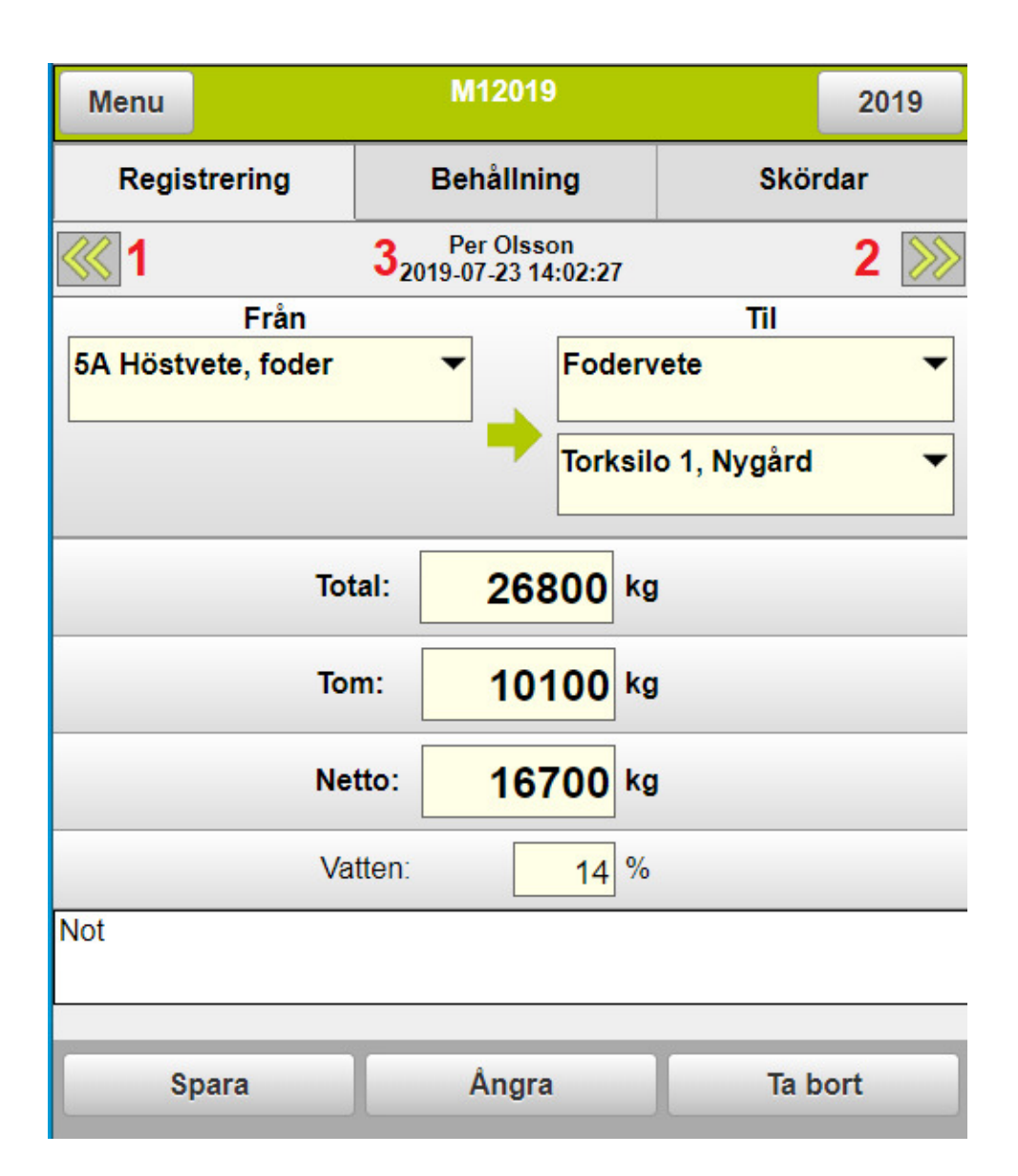

## LAGERBEHÅLLNING

För att se mängderna i de olika lagren väljer du:

- 1. Fliken Behållning
- 2. Du kan välja att visa ett eller flera lager
- 3. Totalmängden för lagret
- 4. Genom att klicka på + tecknet
- 5. Visas mängderna för de olika lagerställena. Om inte lagerställe används kommer bara en diverse rad att visas med de mängderna.

| Menu                | M12019 2019 |              |                  |
|---------------------|-------------|--------------|------------------|
| Regis               | strering    | Behållning 1 | Skördar          |
| Välj <mark>F</mark> | odervete    | 2 -          |                  |
| -4 Fod              | ervete      |              | <b>3</b> 663,5 t |
| Platta, Vä          | stergård    |              | 166,35 t         |
| Torksilo 1,         | Nygård 5    |              | 497,15 t         |

#### LAGERBEHÅLLNING

Om lager är kopplat till Lagerställe och lagerkapacitet är angivet, kan du se hur mycket varje lager innehåller samt hur mycket plats som finns kvar.

- 1. Klicka på knappen
- 2. Hela lagringskapaciteten visas för lagret
- 3. Visar hur mycket som finns i Lagret
- 4. Samt hur mycket plats det finns till.
- 5. Genom att klicka på + tecknet
- 6. Visas mängderna för respektive Lagerställe.

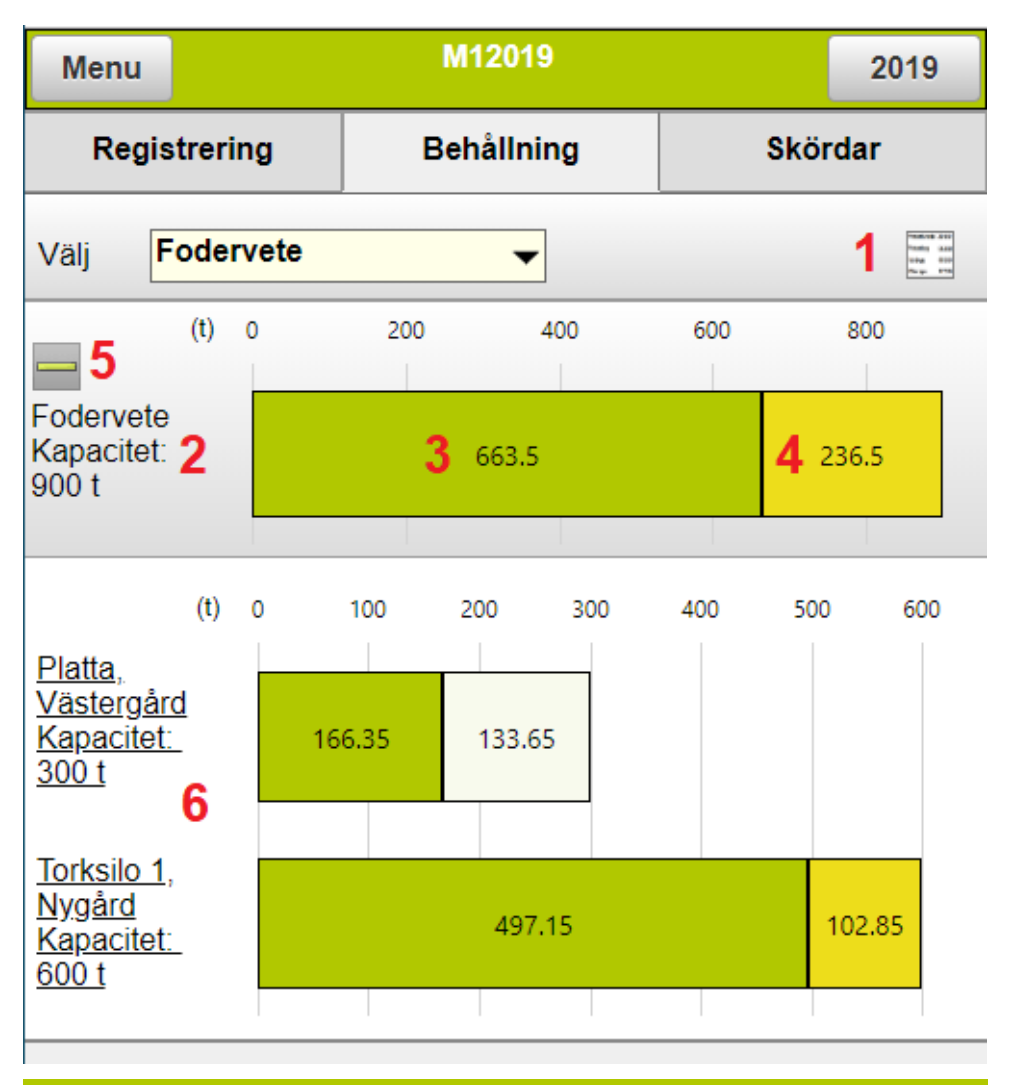

#### **SKÖRD PER HEKTAR**

Utifrån de inlagda mängderna kan medelskörd per fält visas. Observera att mängderna här inte är kopplat till lagren, utan är beräknade utifrån mängden som är registrerad från respektive fält.

- 1. Välj fliken Skördar
- 2. Du kan antingen visa uppgifter från alla fält eller utvalda fält t.ex. fält med en viss sort.
- 3. Fältets gröda visas och den total arealen på de fält som är inlagd skörd ifrån.
- 4. Snittskörden visas utifrån registrerad mängd och total arealen för fälten.
- 5. Klickar du på + tecknet
- 6. Visas fältstorlek och snittskörd för respektive fält.

| Me   | enu                  |                    | M1                   | 2019    |     | 2019                     |
|------|----------------------|--------------------|----------------------|---------|-----|--------------------------|
| I    | Registreri           | ng                 | Beh                  | ållning | Skö | rdar <mark>1</mark>      |
| Välj | Alla fä              | ält                | 2                    | -       |     |                          |
| 5_   | Höstvete<br>77,10 ha | foder<br>3 Höstve  | ete, foder           |         |     | <b>4</b> pr.ha<br>8,61 t |
| 3A S | Stinas 0,7           | '0 Ha              |                      |         |     | 5,07 t                   |
| 4A   | 26,20 Ha             | -                  |                      |         |     | 8,59 t                   |
| 5A   | 4,61 Ha              | 6                  |                      |         |     | 6,87 t                   |
| 5B   | 5,16 Ha              |                    |                      |         |     | 8,54 t                   |
| 6A   | 35,40 Ha             |                    |                      |         |     | 8,95 t                   |
| 21A  | 5,03 Ha              |                    |                      |         |     | 8,42 t                   |
| ╉    | Vårkorn,<br>1,44 ha  | malt m<br>Höstvete | i insådd<br>e, foder |         |     | pr.ha<br>6,94 t          |

För att registrera mängder som lämnar ett lager t.ex. leverans till en köpande firma gör du så här. Börja med att välja från vilket lager leveransen sker ifrån.

1. Klicka i från rutan

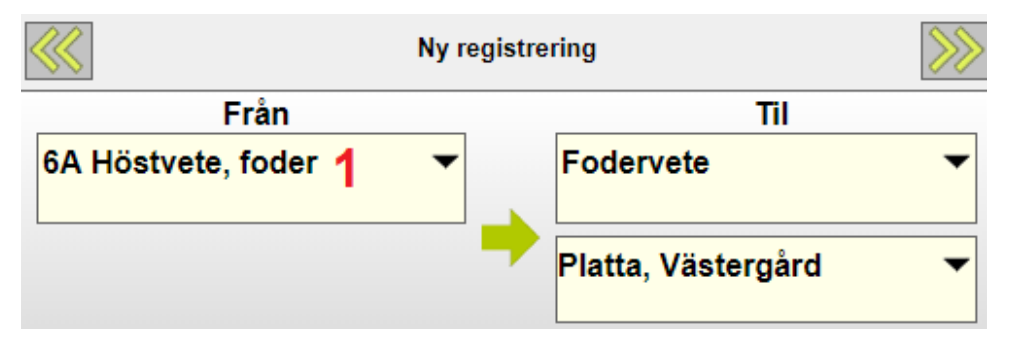

- 1. Välj fliken Lager
- 2. Och bocka för vilket lager leveransen sker ifrån
- 3. Därefter Välj

|                        | 2019                    |            |  |  |  |
|------------------------|-------------------------|------------|--|--|--|
| Fält 2 Lager Leve      |                         | Leverantör |  |  |  |
| Driftsenhet M12019     | )                       | ¥          |  |  |  |
| Fodervete (Perma       | Fodervete (Permanent) 3 |            |  |  |  |
| Höstråg kvarn, Visello |                         |            |  |  |  |
| 4 Välj                 | Ângra                   | Rätta      |  |  |  |

4. Om du använder Lagerställe klickar du i rutan

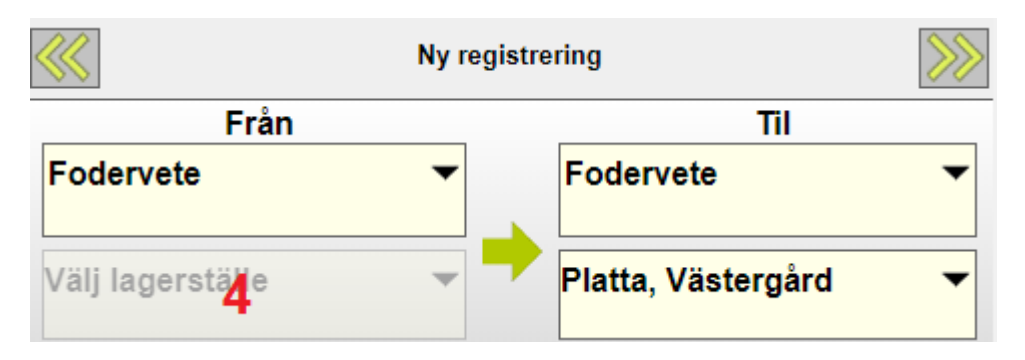

- 5. Bocka för aktuellt Lagerställe
- 6. Och därefter Välj

|                      | Välj lagerställe   |       |  |  |  |  |
|----------------------|--------------------|-------|--|--|--|--|
| Platta, Västergård 5 |                    |       |  |  |  |  |
| Torksilo 1, Nygård   | Torksilo 1, Nygård |       |  |  |  |  |
| Silo                 |                    |       |  |  |  |  |
| 6 Välj               | Ângra              | Rätta |  |  |  |  |

Därefter skall du välja till vem leveransen sker.

6. Klicka i Till rutan

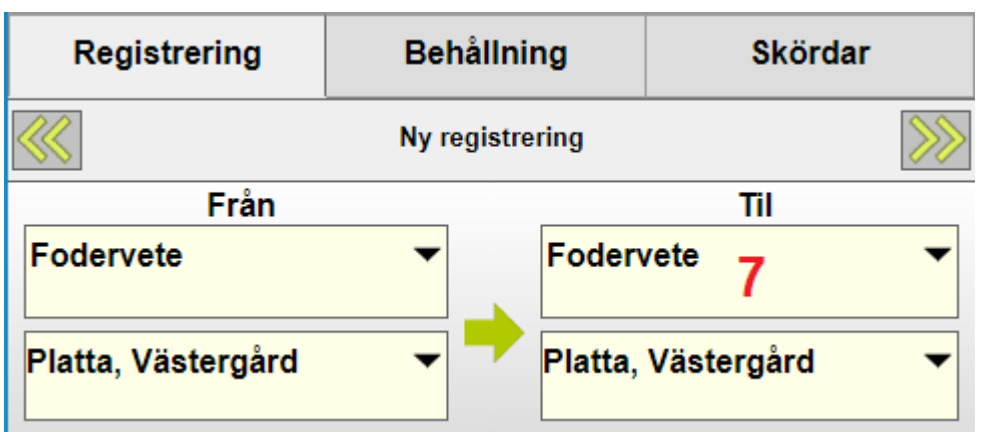

- 7. Välj fliken Leverantör
- 8. Bocka för en befintlig leverantör/kund och därefter Välj
- 9. Eller välj Skapa

|                      | 2019   |     |            |    |  |  |
|----------------------|--------|-----|------------|----|--|--|
|                      | Lager  | 7   | Leverantör |    |  |  |
| Driftsenhet          | M12019 |     | •          |    |  |  |
| Leverantör (diverse) |        |     |            |    |  |  |
| Nils Nilsson         |        |     |            |    |  |  |
| Skåne Frö            |        |     |            |    |  |  |
| Välj Ån              |        | gra | 9 Ska      | ра |  |  |

- 10. Välj typ av kund
- 11. Ange namnet på kunden
- 12. Spara uppgifterna

| Skapa leverantör |    |                     |  |       |   |
|------------------|----|---------------------|--|-------|---|
| Driftsenhet      |    | M12019              |  |       | ¥ |
| Тур              | 10 | Svenska Foder       |  |       | • |
| Namn             | 11 | Svenska Foder, Åhus |  |       |   |
| 12 Spara         |    |                     |  | Ångra |   |

Därefter registrerar du mängder och sparar registreringen.

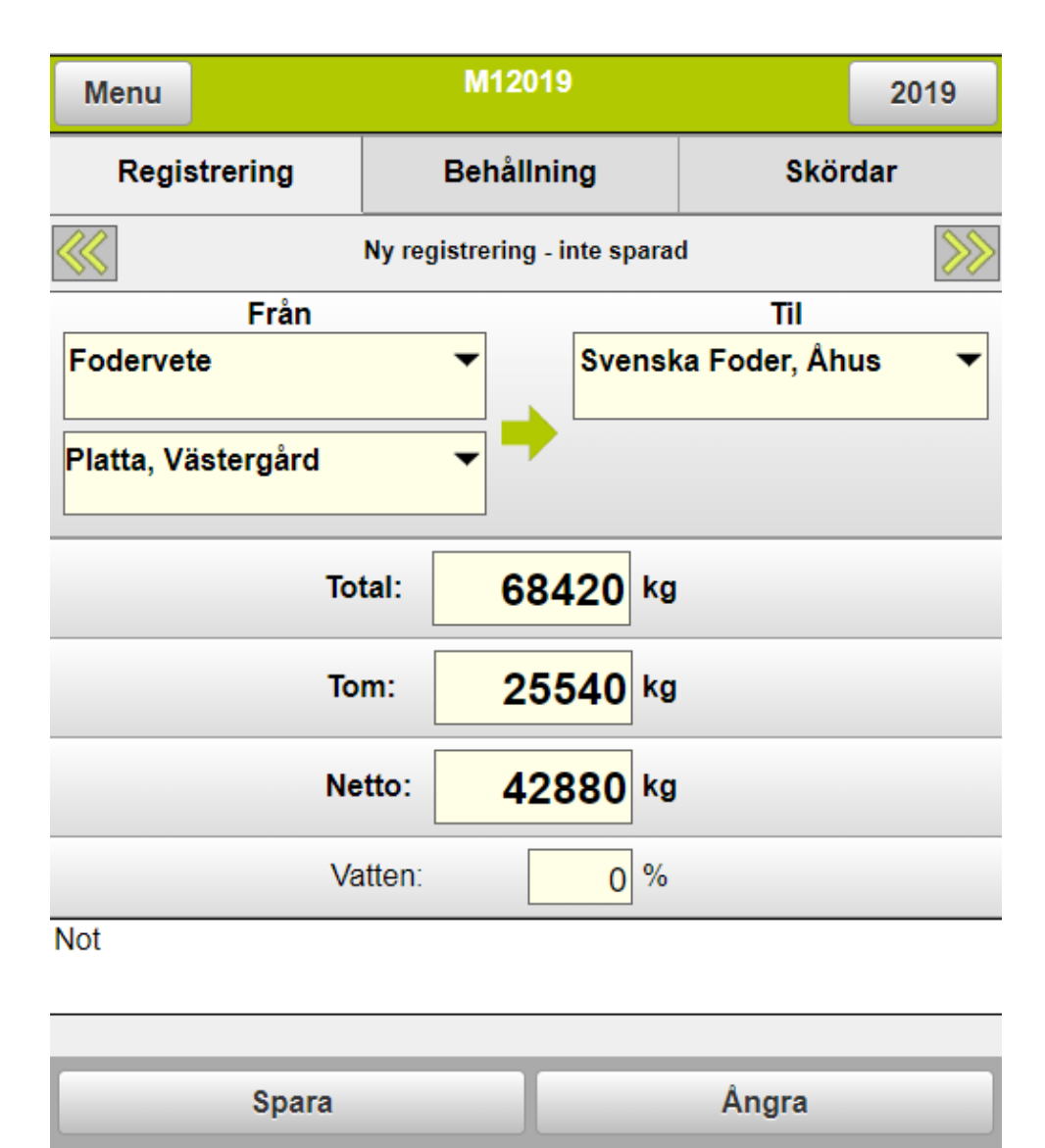

#### **REGISTRERA EXTERN LEVERANS**

Detta använder du om du får levererat från en extern leverantör t.ex. vid köp eller lego torkning eller lagring.

1. Klicka i rutan Från.

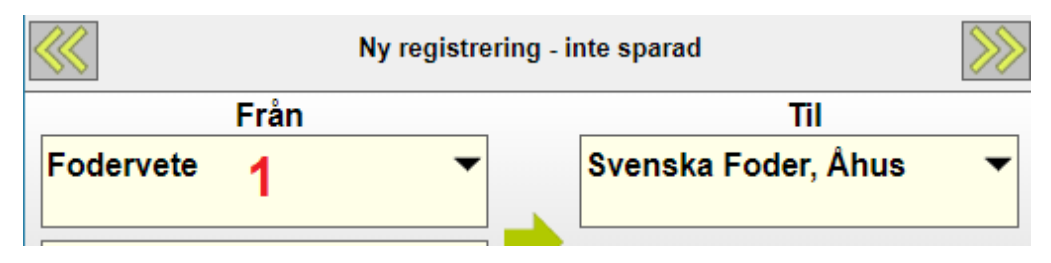

- 2. Välj fliken Leverantör
- 3. Bocka för Kund / Leverantör och därefter klicka på Välj
- 4. Eller om leverantören inte finns välj skapa och skapa

|                      | 2019   |       |              |     |  |  |
|----------------------|--------|-------|--------------|-----|--|--|
| Fält                 |        | Lager | 2 Leverantör |     |  |  |
| Driftsenhet          | M12019 | )     | •            |     |  |  |
| Leverantör (diverse) |        |       |              |     |  |  |
| Nils Nilsson 3       |        |       |              |     |  |  |
| Skåne Frö            |        |       |              |     |  |  |
| Svenska Foder, Åhus  |        |       |              |     |  |  |
| Välj                 |        | Ångra | 4 Ska        | ара |  |  |

#### **REGISTRERA EXTERN LEVERANS**

- 5. Klicka i Till rutan och välj eller skapa Lager.
- 6. Ange eventuellt Lagerställe
- 7. Skriv in mängder och eventuell vattenhalt och noter
- 8. Spara registreringen

| Menu                          | M12019   |            |     |                        |        | 2019    |      |  |
|-------------------------------|----------|------------|-----|------------------------|--------|---------|------|--|
| Registre                      | ering    | Behållning |     |                        |        | Skördar |      |  |
| Ny registrering - inte sparad |          |            |     |                        |        |         | >>>> |  |
|                               | Från Til |            |     |                        |        |         |      |  |
| Nils Nilsson                  |          |            |     | Höstråg kvarn, Visello |        |         |      |  |
|                               |          |            | •   | Tork                   | silo 3 | 6       | •    |  |
|                               | Tota     | al:        | 334 | 50                     | kg     |         |      |  |
|                               | Tor      | n:         | 10  | 58                     | kg     |         |      |  |
|                               | Net      | to:        | 323 | 92                     | kg     | 7       |      |  |
|                               | Vat      | ten:       | 16  | 6,80                   | %      |         |      |  |
| Provnummer<br>Från fält 15B   | 24       |            |     |                        |        |         |      |  |
| 8 Spara                       |          |            |     | Ångra                  |        |         |      |  |

#### NÄSGÅRD MOBILE: SUPPORT

Om du har frågor som berör användandet är programmet är du välkommet att ringa till oss på Datalogisk.

Normalt är det Per-Olof Klang som svarar på programfrågor. Du når honom på 0708-539174 eller per-olof.klang@datalogisk.se

Datalogisk övriga produkter:

- Näsgård Mark, växtodlingsprogram
- Näsgård Karta, kartprogram
- Näsgård TID, tidredovisningsprogram
- Wintex, jordprovtagningsutrustning

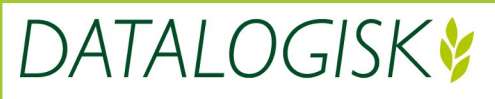

Oderup 9267, 24297 Hörby, Tel. 0415-400 25, info@datalogisk.se, www.datalogisk.se